Step 1: Toggle on the Groundwater Sustainability Agency (GSA) Layer

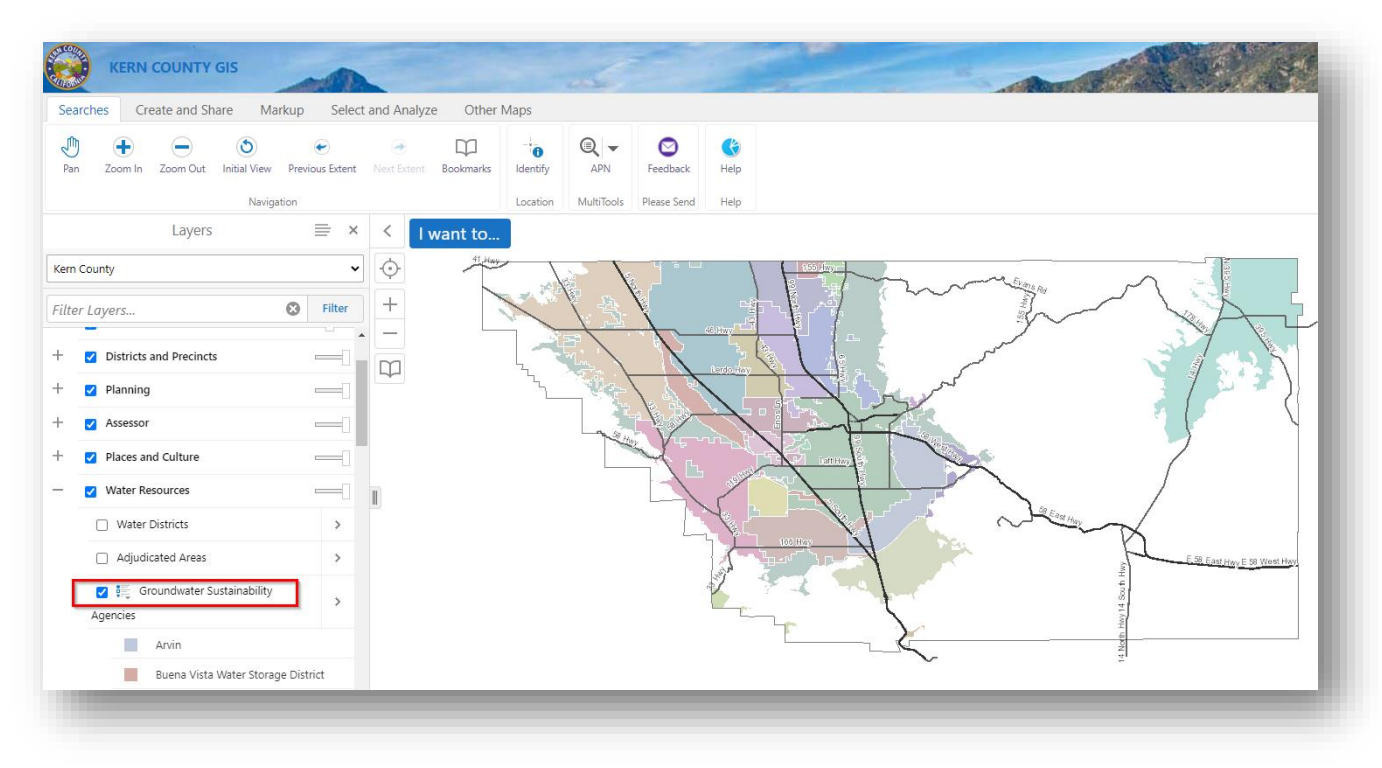

Step 2: Select the search feature for APNs to find a parcel directly

| Searches    | Create and Sł | nare Ma                  | arkup Sele           | ct and Analy | ze Othe        | er Maps  |            |             |          |  |
|-------------|---------------|--------------------------|----------------------|--------------|----------------|----------|------------|-------------|----------|--|
| Pan Zoom Ir | Zoom Out      | <b>O</b><br>Initial View | €<br>Previous Extent | Next Extent  | D<br>Bookmarks |          | APN        | Feedback    |          |  |
|             |               | Navigat                  | tion                 |              |                | Location | MultiTools | Please Send | 155 Have |  |

Step 3: Input a parcel number to search

| Kern County GIS   Search Parcels                           | ×     |
|------------------------------------------------------------|-------|
| Search by typing some/all of the parcel APN in the field b | elow. |
| Parcel APN: *                                              |       |
| 05113269                                                   |       |
| Example: 00121219                                          |       |
| Cancel Se                                                  | arch  |

The parcel search should automatically zoom you into the queried parcel and display both the GSA layer and the parcel

| Searches Create and Share Markup Select and Analyz Other Maps                                                                                                    | Searches Create and Share Markuy Select and Analyze Other Maps     Image: Create and Share Markuy Select and Analyze Other Maps     Image: Create and Share Markuy Select and Analyze Other Maps     Image: Create and Share Image: Create and Share Image: Create and Share Image: Create and Share     Image: Create and Share Image: Create and Share Image: Create and Share Image: Create and Share     Image: Create and Share Image: Create and Share Image: Create and Share Image: Create and Share     Parcel: 051-132-69 Image: Create and Share Image: Create and Share Image: Create and Share     Percel: 051-132-69 Image: Create Analyze Image: Create Analyze Image: Create Analyze     Parcel: 051-132-69 Image: Create Analyze Image: Create Analyze     Parcel: 051-132-69 Image: Create Analyze   Attribute Preview Preview   Attribute Preview Approximate Arceage: 20   Colored: A121 Roll Type: 1   Short Legal: PARCEL MAP 11016, LOT2 Image: Create Analyze   Image: Colde: A121 Roll Type: 1   More: State Arce: 05007 Image: Create Analyze   Use: Colde: A121 Roll Type: 1   More: State Arce: 05007 Image: Create Analyze   Use: Colde: A121 Roll Type: 1   More: State Arce: 05007 Image: Create Analyze   Use: Colde: A121 Roll Type: 1 <td< th=""><th>KERN COUNTY GIS</th><th></th><th>-</th><th></th><th></th><th>Search</th></td<>                                                                                                    | KERN COUNTY GIS                                                                                                    |          | -            |                      |      | Search                              |
|----------------------------------------------------------------------------------------------------|----------------------------------------------------------------------------------------------------|----------------------------------------------------------------------------------------------------|----------|--------------|----------------------|------|-------------------------------------|
| Image: Second Second Secon                                                                                                    | Image: Second in Zoon Out     Navigation     Parcel: 051-132-69     Image: Second in Zoon Out     Navigation     Image: Coon Out     Navigation     Image: Coon Out     Image: Coon Out     Image: Coon Out     Image: Coon Out     Image: Coon Out     Image: Coon Out    <                                                                                                    | Searches Create and Share Markup Select and Analyze Othe                                                                                                    | r Maps   |              |                      |      |                                     |
| Nurdjetion     Parcel: 051-132-69     Assessor's Property Profile     View Assessor's Property Profile     View Assessor's Property Profile     Mithous     Parcel: 051-132-69     Address: BANNER AV, KERN<br>COUNTY     Approximate Acreage: 20   Legal Type: PM   Schott Legal FXPELE MAP 11016, LOT 2   Tak Rate Area: 065007   Use Code 4121<br>Roll Type: 1<br>Land Value: 183869<br>Mineral Value: 0<br>Improvement Value: 300864<br>Other Ing/s and Fixtures<br>Value     Other Ing/s Rate     Description     Personal Property Value: 0     Non-address: BANNER AV, KERN<br>COUNTY     Approximate Acreage: 20   Legal Type: PM   Schott gal: FXPELE MAP 11016, LOT 2   Tak Rate Area: 065007<br>Value: 0   Non-address: BANNER AV, KERN<br>COUNTY   Other Ing/s Type: PM<br>Schott gal: FXPELE MAP 11016, LOT 2   Tak Rate Area: 065007<br>Value: 0   Non-address: BANNER AV, KERN<br>COUNTY     Personal Property Value: 0     Non-address: BANNER AV, KERN<br>COUNTY                                                                                                    | Narigation Location MultiTools Please Send Help   Parcel: 051-132-69   Actinotic Avec   Bernier Ave   Description   Attribute Preview   Approximate Areage: 20   Legal Type: PM   Short Legal PARCEL MAP 11016, LOT 2   Tark Rate Area: 065007   Short Legal PARCEL MAP 11016, LOT 2   Tark Rate Area: 065007   Short Legal PARCEL MAP 11016, LOT 2    Tark Tark Tark Tark Tark Tark Tark Tark                                                                                                    | Image: Pan         Image: Com Out         Image: Com Out         Image: Com Out         Previous Extent         Next Extent         Bookmarks                                                                                                    | Identify | APN          | <b>S</b><br>Feedback | Kelp |                                     |
| Parcel: 051-132-69  X View Assessor's Parcelles  Approximate Acreage: 20 Legal Type: 1 Land Value: 189369 Mineral Value: 0 Improvement Value: 300864 Other Imp's and Fistures Personal Poper Value: 0 Improvement Value: 300864 Other Imp's and Fistures Personal Poper Value: 0 Imp's and Fistures Personal Poper Value: 0 Imp's and Fistures Personal Poper Value: 0 Imp's and Fistures Personal Poper Val                                                                                                    | Parcel: 051-132-69  X V Want to  Banner Ave Description  Aew Assessor's Property Profile   View Assessor's Parcel  Ada  Attribute Preview  APN: 051-132-69  Address: BANNER AV, KERN  COUNTY  Approximate Acreage: 20 Legal Type: PM  Shot Legal: Type: PM  Shot Legal: Type: 1 Land Value: 10 Improvement Value: 20 Improvement Value: 20 Improvement Value:                                                                                                    | Navigation                                                                                                    | Location | MultiTools F | Please Send          | Help |                                     |
| Description<br>iew Assessor's Property Profile   View Assessor's Parcel.<br>Iage<br>Activity Sol-132-69<br>Address: BANNER AV, KERN<br>COUNTY<br>Approximate Acreage: 20<br>Legal Type: PM<br>Short Legal: PARCEL MAP 11016, LOT 2<br>Tax Rate Area: 065007<br>Use Code: 4121<br>Roll Type: 1<br>Lond Value: 0<br>Improvement Value: 300864<br>Other Imps and Fiskures<br>Value: 0<br>Improvement Value: 300864<br>Other Imps and Fiskures<br>Value: 0<br>Improvement Value: 300864<br>Other Imps and Fiskures<br>Value: 0<br>Improvement Value: 300864<br>Other Imps and Fiskures<br>Value: 0<br>Eressonal Property Value: 0<br>Eressonal Property Value: 0<br>Eresonal P | Description<br>Alew Assessor's Property Profile   View Assessor's Parcel.<br>Adapa<br>Attribute Preview<br>APN: 051-132-69<br>Address: BANNER AV, KERN<br>COUNTY<br>Approximate Acreage: 20<br>Legal Type: PM<br>Short Legal: PARCEL MAP 11016, LOT 2<br>Tax Rate Area: 005007<br>Use Code: 4121<br>Roll Type: 1<br>Land Value: 199369<br>Mineral Value: 0<br>Improvement Value: 300864<br>Other Imp's and Fixtures<br>Value: 9<br>Personal Property Value: 0<br>Fersonal Property Value: 0<br>Fersonal Property Value: 0<br>Status Value: 199369<br>Mineral Value: 199369<br>Mineral Value: 0<br>Mineral Value: 0<br>Mine | Parcel: 051-132-69 🗮 × < I want to.                                                                                                    |          |              |                      |      | Kem<br>Ground 051131-34<br>Authonty |
|                                                                                                    | Scale 1: 2257 × 60 (51/132/20                                                                                                    | Description<br>Alew Assessor's Property Profile   View Assessor's Parcel<br>Mag<br>Attribute Preview<br>APN: 051-132-69<br>Address: BANIER AV, KERN<br>COUNTY<br>Approximate Acreage: 20<br>Legal Type: PM<br>Short Legal: PARCEL MAP 11016, LOT 2<br>Tax Rate Area: 065007<br>Use Code: 4121<br>Roll Type: 1<br>Land Value: 189369<br>Mineral Value: 0<br>Improvement Value: 300864<br>Other Imp's and Fixtures 0<br>Value: 0<br>Personal Property Value: 0 |          |              |                      |      | Kem-Tulare<br>Water<br>D(0511132:60 |

Step 4: Specific GSA information is available if the highlighted parcel is selected in the map

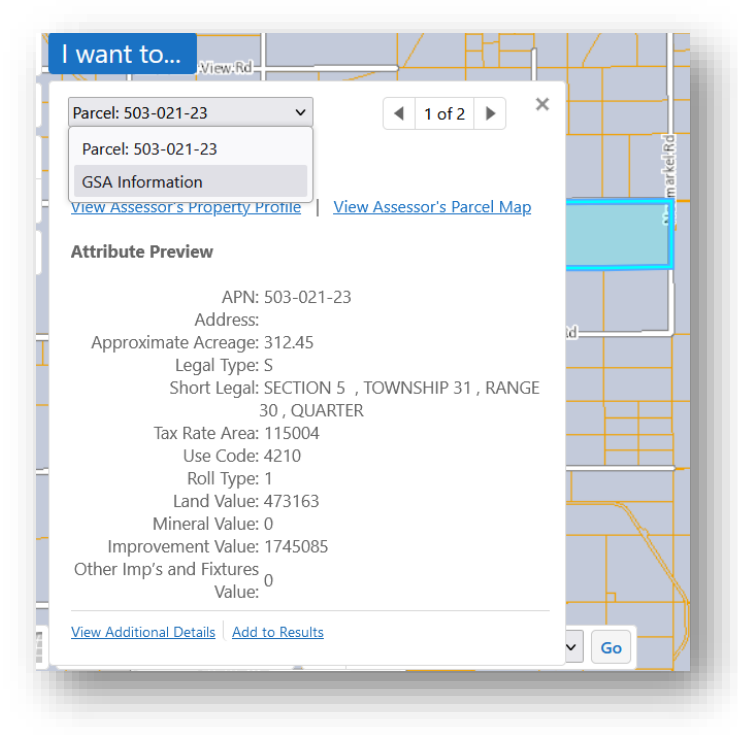

## Step 5: Select GSA Information from the dropdown option

| Parcel: 503-021-23                 | ✓ 1 of 2 ▶ ×               |            |
|------------------------------------|----------------------------|------------|
| Parcel: 503-021-23                 |                            | el R d     |
| GSA Information                    |                            | nark       |
| view Assessors reperty rome        | View Assessor's Parcel Map |            |
| Attribute Preview                  |                            |            |
|                                    |                            |            |
| APN: 503-                          | 021-23                     |            |
| Address:                           | 15                         | id         |
| Approximate Acreage: 512.4         | -5<br>-                    |            |
| Short Legal: SECT                  | ION 5 TOWNSHIP 31 PANGE    |            |
| 30 C                               | I LARTER                   |            |
| Tax Rate Area: 1150                | 04                         |            |
| Use Code: 4210                     |                            |            |
| Roll Type: 1                       |                            |            |
| Land Value: 4731                   | 63                         |            |
| Mineral Value: 0                   |                            |            |
| Improvement Value: 1745            | 085                        |            |
| Other Imp's and Fixtures           |                            |            |
| Value:                             |                            | <b>þ</b> f |
| View Additional Details Add to Res | ults                       |            |
| View Additional Details Add to Res | ults                       |            |

GSA Information is provided

| GSA Inforn | nation ×         | 4 2 of 2 ▶ |
|------------|------------------|------------|
| SSA Inform | nation           |            |
| Name       | Arvin GSA        |            |
| Basin      | 5-022.14         |            |
| GSA ID     | 481              |            |
| GSP ID     | 150              |            |
| Contact In | formation        |            |
| Name       | Jeevan Muhar     |            |
| Phone      | 661-854-5573     |            |
| Email      | jmuhar@aewsd.org |            |
| GIS Data D | ownload          |            |

Note: Searching for GSA information on a Parcel can also be identified using the <u>search by Address</u> option (while the GSA layer is still selected)

| Dan Pan | Even In | Zoom Out | S<br>Initial View | €<br>Previous Extent | Next Extent | Bookmarks | -<br>Identify |       | •       | 🕑<br>Feedback | 🔇<br>Help     |              |
|---------|---------|----------|-------------------|----------------------|-------------|-----------|---------------|-------|---------|---------------|---------------|--------------|
|         |         |          | Naviga            | tion                 |             |           | Location      | Multi | Q       |               | (A)           | Q            |
|         |         | Layers   |                   | ≡ ×                  |             | want to   |               |       | APN     | Address       | School Name   | ATN          |
| (am Ca  |         | -        |                   |                      |             | 41 Hwy    | · \           |       | 5       | 山             | 1             | Q            |
| cern Co | unty    |          |                   | •                    | Ŷ           |           |               |       | Tract   | Facility      | Range/Section | Search Inter |
| ilter L | ayers   |          |                   | S Filter             | +           |           |               | E.    | 1       | Î             |               |              |
|         | -       |          |                   |                      | _           |           |               |       | Streets | Mineral APN   | N Contraction |              |

## Kern County GIS Team Purpose: Steps to Identify a Parcel (APN) in a Groundwater Sustainability Agency (GSA)

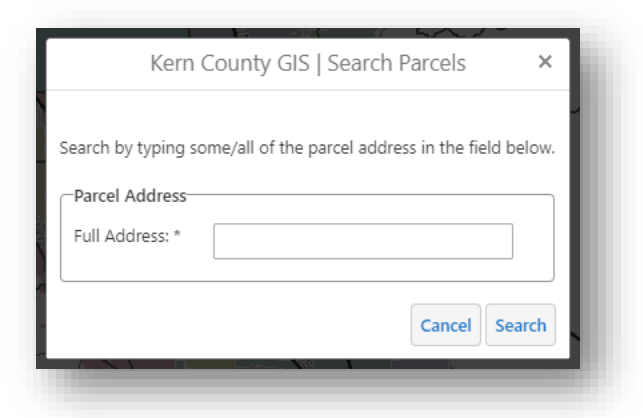

Once the Parcel Address location is selected on the map, repeat Steps 4 and 5 listed above.